### **My Buttons**

The "My Buttons" feature allows you to customize a set of buttons for ordering they way your store is setup. There are now two sets of drill down buttons: **Items**, which are the standard buttons from the kitchen and **My Buttons**, which are buttons that you can customize. The initial screen of the my buttons can not be changed and is laid out as show below.

|               | items .         | y Buttons  | 8;49 ar<br>Keypad | x Qty        | Total Weight:<br>Order SobTotal: |       | D     | Delete |
|---------------|-----------------|------------|-------------------|--------------|----------------------------------|-------|-------|--------|
| + Home        | Back            |            |                   | item Descrip | ton                              | ONWgt | Price | Total  |
| ice Cream     | Fudge           | Chocolates | Made In Store     |              |                                  |       |       |        |
| Beverages     | Gift Cards      |            | Miscellaneous     |              |                                  |       |       |        |
| Baskets       | Gift Rems       | Holiday    | Shipping          |              |                                  |       |       |        |
| oil Wrapped   |                 |            | Jar Items         |              |                                  |       |       |        |
| Scale Options |                 |            |                   |              |                                  |       | 12    |        |
| Mode:         | kuto I<br>Scale | Manual     | Off               |              |                                  |       | Di    | count  |
| Ĩ             |                 |            |                   | Deint How    |                                  |       | (out  |        |

# **My Buttons - continued**

To use the "My Buttons" feature you need to do the following:

- 1) Determine the layout you want for your buttons (item numbers, button descriptions, etc..)
- 2) Set up your buttons using the Drill Down F/M in the Administration menu of your POS

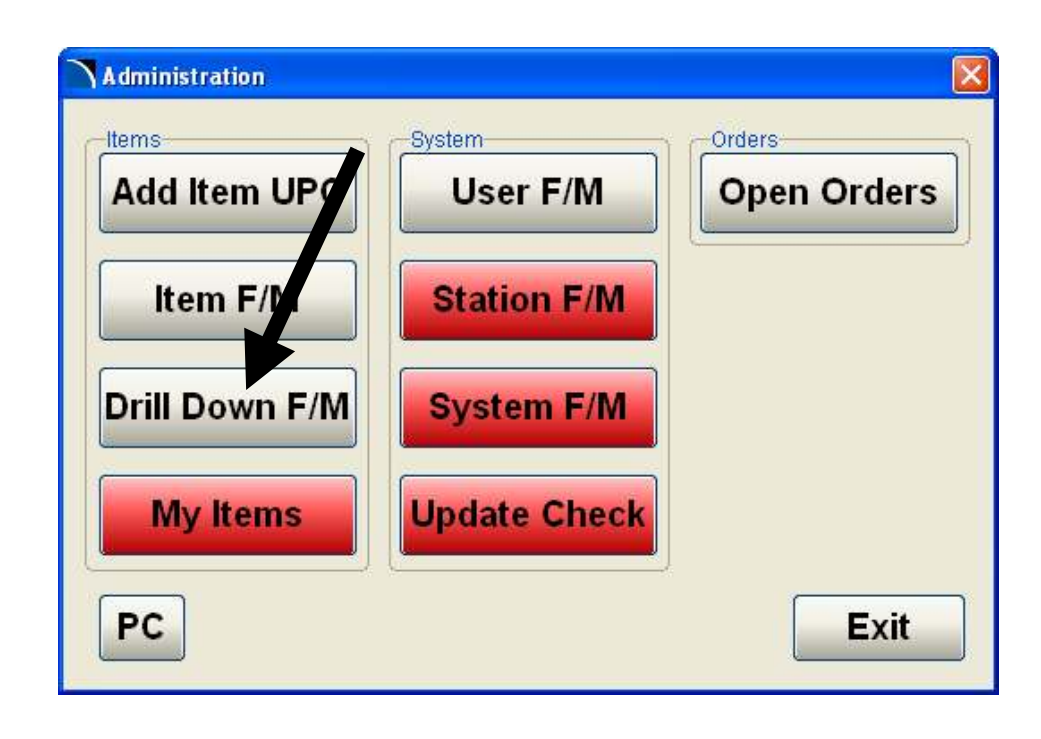

### **My Buttons – continued**

Once in the drill down F/M you can use the "Navigate" and "Edit" buttons to control the layout. With the "Navigate" buttons on you to go into the next level of the button you press. To edit a button you can turn on the "Edit" button and press the desired button you wish to edit.

| Navigate    | Edit                | Cus                                | tom Layout            |  |
|-------------|---------------------|------------------------------------|-----------------------|--|
| Home        | Back sice (         | Cream                              |                       |  |
| Single Dish | Cake Cone           | Single Waffle<br>Cone              | Single Waffle<br>Dish |  |
| Double Dish | Double Cake<br>Cone | Double Waffle<br>Cone              | Double Waffle<br>Dish |  |
| Kid Dish    | \$1.50 Topping      | Chocolate<br>Waffle Cone           | Sugar Cone            |  |
| Kid Cake    | \$0.53 Topping      | Double<br>Chocolate<br>Waffle Cone | More                  |  |
| Button Info | Key Info<br>ID: SC  | ×1_01                              | - Fuit                |  |

# **My Buttons – continued**

The button edit screen allows you to enter a button description, color, and item number. If the item number field is left blank the button will become a button which will access a new set of buttons rather then return an item number to your order. The Special Function field can be used for special function buttons.

Once you enter the button information you can "Save" the record and then "Exit" to return to the button layout.

| Button File Maintenance 🛛 🔀 |                                                             |  |  |  |
|-----------------------------|-------------------------------------------------------------|--|--|--|
|                             |                                                             |  |  |  |
| Button Text                 | Cake Cone                                                   |  |  |  |
| Button Color                | Default                                                     |  |  |  |
| Item Returned               | 4145 Find                                                   |  |  |  |
| Price Returned              | 3.54                                                        |  |  |  |
| Special Function            | ×                                                           |  |  |  |
|                             | Free Fudge<br>Shipping<br>Gift Certificate<br>Miscellaneous |  |  |  |
| Save                        | Misc Force No Tax<br>Misc Force Tax                         |  |  |  |

### **My Buttons – continued**

In "Station F/M" you can control what set of buttons are the default for any given POS station. You can select the "Standard Menu" which is the default set of buttons from the Kitchen, or the "Ice Cream Menu" (use for ice cream stations only), or "Custom Layout" which is your custom set of buttons. Regardless of your station default you can always access both the standard buttons and the custom buttons by using the "Items" or "My Buttons" buttons on you checkout screen.

| Station F/M    |                                 | X        |
|----------------|---------------------------------|----------|
| Station Name F | EG_0015_999                     |          |
| Station Type   | Drawer with Scale               | <b>∼</b> |
| Printer Name   | *WINDEV*;RCPT                   |          |
| Scale Port     | COM1:                           |          |
| Item Menu      | Custom Layout                   | ✓        |
| Warehouse      | Standard Menu<br>Ice Cream Menu |          |
|                | Custom Layout                   |          |
| Save           |                                 | Exit     |

# **Item Lookup Feature**

The item lookup feature has been added to the administration programs that require an item number. The find button can be used to do an alpha lookup on an item. Enter your search text by using the on-screen keyboard and hit search. To pick an item click on the item number in the results grid and click the ok button. To cancel just click on the cancel button. Item lookup feature will soon be available in the checkout screen as well.

| Item F/M       |            |
|----------------|------------|
| Item           | New Find   |
| -POS Item Info | mation     |
| Description    |            |
| Price          |            |
|                | Taxable    |
|                | Scale Item |
| Class          | ×          |
| Kilwin's Item  |            |
| L              | ]          |
| Save           | Clear Exit |

| m Lookup                                             |   |
|------------------------------------------------------|---|
| FUDGE Search Clear                                   | ] |
| $\begin{array}{cccccccccccccccccccccccccccccccccccc$ | ] |
| Z X C V B N M < > ?                                  |   |
| Item Description                                     | • |
| 646 S/F Vanilla Caramel Fudge                        |   |
| 648 S/E Peaput Butter Eudge                          | - |
| 900 Chocolate Pecan Fudge 5#                         |   |
| 902 Plain Chocolate Fudge 5#                         |   |
| 908 Maple Walnut Fudge 5#                            |   |
| 910 Peanut Butter Fudge 5#                           |   |
| 912 Choc P-Nutbutter Fudge 5#                        |   |
| 914 Chocolate Walnut Fudge 5#                        |   |
| 916 Butter Pecan Fudge 5#                            |   |
| Cancel                                               | ן |

#### **Line Item Discounts**

You can now give discounts to specific line items on your order. After entering a line item you can now click on the "Discount" button to give that line a discount. The discount options are the same as the order discounts and allow you to discount a specific dollar amount or a specific %.

9

6

3

Enter

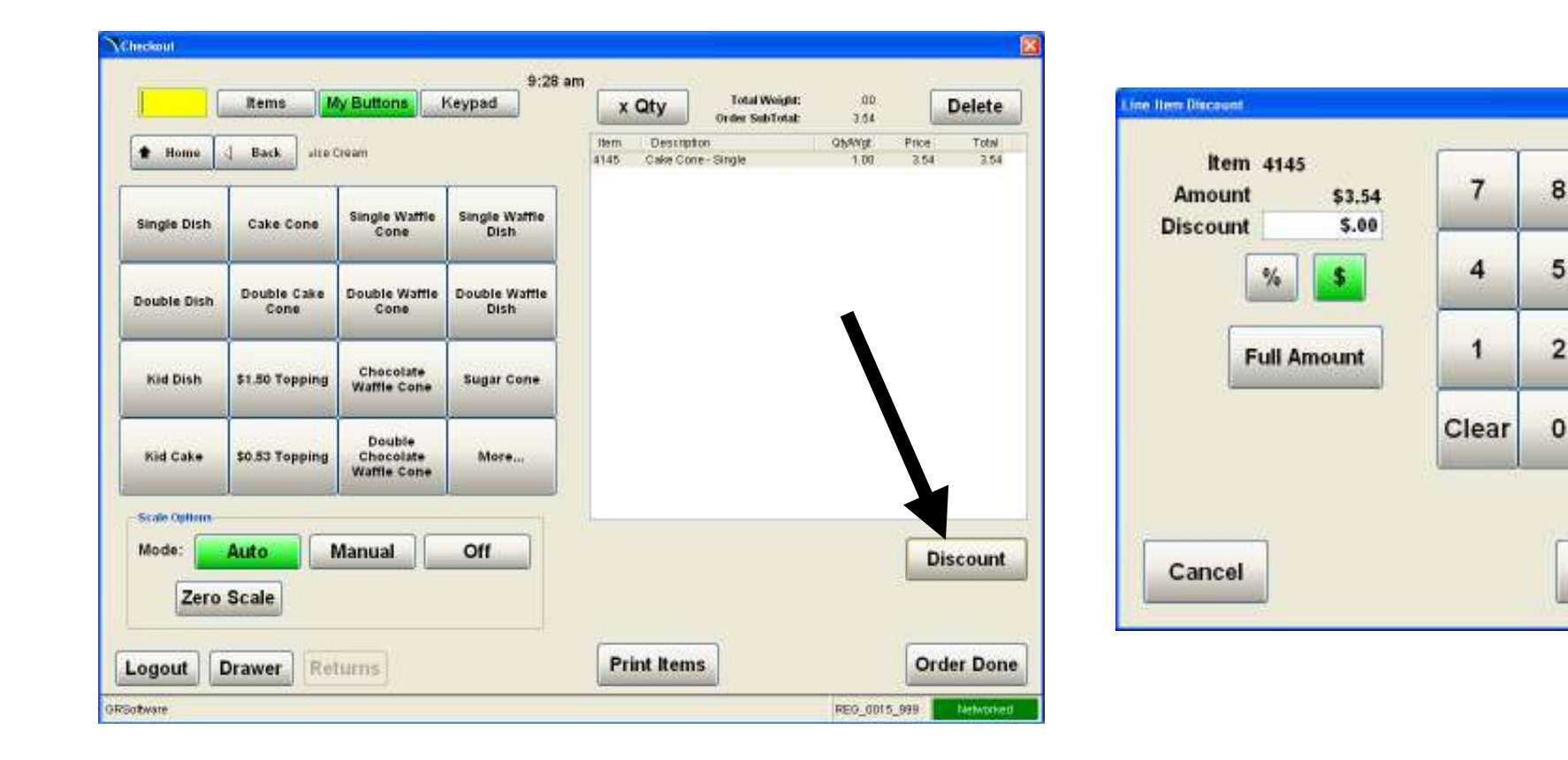

### **Scale Mode Off**

You now have the ability to turn off the Scale by clicking on the "Off" button in the scale options. If the scale mode if off the POS will not look for a weight from the scale when you enter a scaleable item, it will rather ask for the weight manually, just as if you did not have a scale attached. This will allow you to use a scale station as a manual station without a scale.

| heckoul       |                     |                                    |                       |              |                      |                                  |                |               |               |
|---------------|---------------------|------------------------------------|-----------------------|--------------|----------------------|----------------------------------|----------------|---------------|---------------|
|               | Rems                | ly Buttons                         | 9:35 ar<br>Keypad     | x            | Qty                  | Total Weight:<br>Order SubTotal: | 00<br>3.54     | 0             | Delete        |
| + Home        | d Back size         | Cream                              |                       | item<br>4145 | Descript<br>Cake Con | on<br>e-Single                   | 0%%vgt<br>1.00 | Price<br>3.54 | Total<br>3.54 |
| Single Dish   | Cake Cone           | Single Waffle<br>Cone              | Single Waffle<br>Dish |              |                      |                                  |                |               |               |
| Double Dish   | Double Cake<br>Cone | Double Waffle<br>Cone              | Double Wattle<br>Dish |              |                      |                                  |                |               |               |
| Kid Dish      | \$1.50 Topping      | Chocolate<br>Waffle Cone           | Sugar Cone            | 1            |                      |                                  |                |               |               |
| Kid Cake      | \$0.53 Topping      | Double<br>Chocolate<br>Waffle Cone | More                  |              |                      |                                  |                |               |               |
| Scale Options | Auto                | Manual                             | Off                   |              |                      |                                  |                | D             | iscouni       |
| Zero          | Scale               |                                    |                       |              |                      |                                  |                |               |               |
| ogout         | Drawer Re           | turns                              |                       | Pri          | nt Item              | s                                |                | Or            | der Dor       |
| rtware        | an C                | 10                                 |                       |              |                      | - Mil                            | REG_001        | 5_999         | Networke      |

### **Live Day Sheets**

The live day sheet option will now show the sales breakdown by register and also show the current terms breakdown by register.

| Thursday June 14/2007 0          | 9:40 am      |        |
|----------------------------------|--------------|--------|
| Class                            | DEC 0015 000 | Tatala |
| Class                            | REG_0015_999 | Totals |
| ice Cream                        | 10.62        | 10.62  |
| Fuage<br>MIS Cooked              | 19.62        | 19.62  |
| MIS Non Cooked                   | 0.00         | 0.00   |
| MIS NON-COOKed                   | 0.00         | 0.00   |
| Chocolates                       | 0.00         | 0.00   |
| Beverages<br>Beverages New Texad | 0.00         | 0.00   |
| Beverages Non-Taxed              | 0.00         | 0.00   |
| Baskets<br>Giffa                 | 0.00         | 0.00   |
| Gifts                            | 0.00         | 0.00   |
| Shipping                         | 0.00         | 0.00   |
| Gift Certificate                 | 0.00         | 0.00   |
| Gift Card                        | 0.00         | 0.00   |
| Tax                              | 1.01         | 1.01   |
| Discount                         | 0.00         | 0.00   |
| Total Class Sales                | 31.25        | 31.25  |
| Cash                             | 31.25        | 31.25  |
| Check                            | 0.00         | 0.00   |
| Visa/MC                          | 0.00         | 0.00   |
| Discover                         | 0.00         | 0.00   |
| American Express                 | 0.00         | 0.00   |
| Gift Card                        | 0.00         | 0.00   |
| Gift Coupon                      | 0.00         | 0.00   |
| Total Payments                   | 31.25        | 31.25  |
| Transactions                     | 2            | 2      |
|                                  |              | Exit   |

# **View Order Feature**

The view order feature now shows the subtotal and discount amounts in the footer.

| Sales Order Document |                    |               |            | X                    |
|----------------------|--------------------|---------------|------------|----------------------|
| GRS Demo             | Date: 06/14/2007   | User: GRSoft  | ware       |                      |
| Document: 0000000044 | Time: 09:39:19     | Register: REG | i_0015_999 |                      |
| Line #               | Item Description   | Quantity      | Price      | Total                |
| 001                  | 4147 Dish - Single | 1.00          | \$ 3.54    | \$ 3.54              |
| 002                  | 4147 Dish - Single | 1.00          | \$ 3.54    | \$ 3.54              |
| 003                  | 4147 Dish - Single | 1.00          | \$ 3.54    | \$ 3.54              |
|                      |                    |               | SubTotal:  | \$ 10.62             |
|                      |                    |               | Discount   | \$ 0.00              |
|                      |                    |               | Tax        | \$ 0.00              |
|                      |                    |               | Total:     | \$ 10.62             |
| Delete               |                    |               |            | <b>E</b> <u>x</u> it |

# **Day Sheet Export to Franchise Site**

The POS is now sending the day sheet information to the Franchise Site to be imported after the processing of your "End of Day". After running end of day your On-Line day sheet should be automatically updated within 1 hour. This import feature will be turned on Monday, June 18, 2007. The day sheet information will only be imported is the franchise site information for that day has not been manually entered or adjusted. Only days that are blank will be automatically populated with POS data.

# Time Report

The POS Time Report will now be sorted by Employee Last Name. The "break time" feature will soon be added to this report as well. This is a feature that will allow you to specify a break time in minutes and allow the time to be counted on the time report for that employee if it falls within the break time limit.